## **Hilfreiche Tools**

Windows bietet von Haus aus einige kleine Alltagshelfer. Drei davon werden im Folgenden vorgestellt:

## Der Taschenrechner

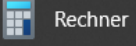

- Zum Öffnen, einfacher Mausklick auf das Windows-Symbol IIInks unten Anschließend zum Buchstaben R scrollen und auf "Rechner" klicken
- Rechts sehen Sie den Rechner abgebildet. Mit einfachen Mausklicks können Sie nun einfache Berechnungen ausführen

| Rechner                 |                | -   |    | ×  |  |
|-------------------------|----------------|-----|----|----|--|
| $\equiv$ Standard $\Re$ |                |     |    | I  |  |
|                         |                |     |    | 0  |  |
| MC I                    | MR M+          | M-  | MS | M* |  |
| %                       | CE             | С   |    | ×  |  |
| 1⁄x                     | x <sup>2</sup> | 2√7 |    | ÷  |  |
| 7                       | 8              | 9   |    | ×  |  |
| 4                       | 5              | 6   |    | -  |  |
| 1                       | 2              | 3   |    | +  |  |
| +/_                     | 0              | ,   |    | =  |  |

## Ausschneiden (Snipping Tool)

Snipping Tool

Mit diesem kleinen Programm können Sie einen Teil des Bildschirms ausschneiden und als Bild speichern. Dies kann z.B. angewendet werden, wenn Sie schnell ein Bild einer Versandbestätigung speichern möchten.

Zum Öffnen, einfacher Mausklick auf das Windows-Symbol links unten.
Anschließend zum Buchstaben W scrollen und auf "Windows Zubehör" klicken. Es öffnet sich ein Untermenü. Nun auf "Snipping Tool". Es öffnet sich folgendes Fenster:

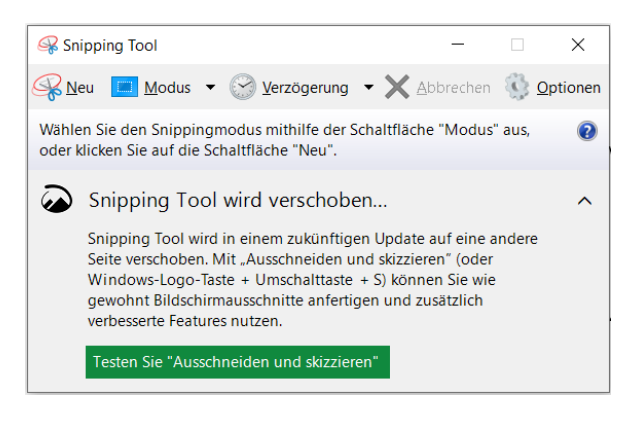

- Klicken Sie auf "<u>N</u>eu"
- Sie können nun den Bereich auswählen, der gespeichert werden soll. Hierfür <u>bleiben</u> Sie auf der linken Maustaste und ziehen das rote Rechteck über den gewünschten Bereich. Erst dann können Sie die linke Maustaste wieder loslassen.
- Klicken Sie auf das Speichern-Symbol 🔚 und wählen den Ordner aus, wo Sie es wiederfinden möchten. Z.B. auf dem Desktop. Es ist nun als Bild gespeichert.

Kurznotizen 🛛 🔽 Ku

- Kurznotizen
- Zum Öffnen, einfacher Mausklick auf das Windows-Symbol Inks unten. Anschließend zum Buchstaben K scrollen und auf "Kurznotizen" klicken. Es öffnet sich folgendes Fenster:

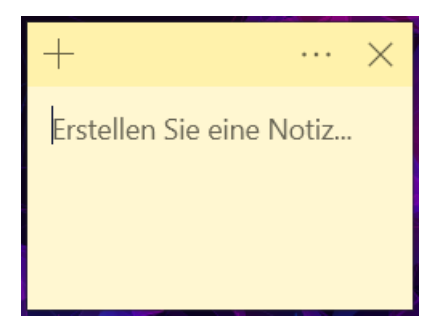

- Hier können Sie nun neue Notizen festhalten
- Mit einem Mausklick auf + können Sie einen neuen Notizzettel erstellen
- Mit einem Mausklick auf das X können Sie die Notiz schließen/entfernen.
- Sollten Sie aus Versehen eine Notiz schließen und möchten Sie diese wiederherstellen? Kein Problem! Klicken Sie hierfür auf die drei Punkte und anschließend auf "Notizenliste". Hier finden Sie alle jemals verfassten Notizen und können diese mit einem Doppelklick wiederherstellen.

Viel Spaß beim Ausprobieren! 🙂

## Tipp:

Nutzen Sie ein Programm regelmäßig, bspw. den Rechner, dann können Sie diesen an die Taskleiste am unteren Bildschirmrand anheften. So haben Sie jederzeit schnellen Zugriff darauf.

- Gehen Sie hierfür auf das Windows-Symbol 拱 links unten.
- Scrollen Sie zum gewünschten Programm
- Rechtsklick auf das Programm. Es öffnet sich ein neues Menü.
- Fahren Sie mit der Maus auf "Mehr" (ohne Klick)
- Anschließend auf "An Taskleiste anheften"

Nun befindet sich das Symbol in Ihrer Taskleiste und Sie haben einen schnellen Zugriff darauf. Bei mir sieht dies dann so aus:

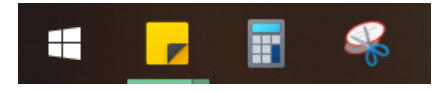